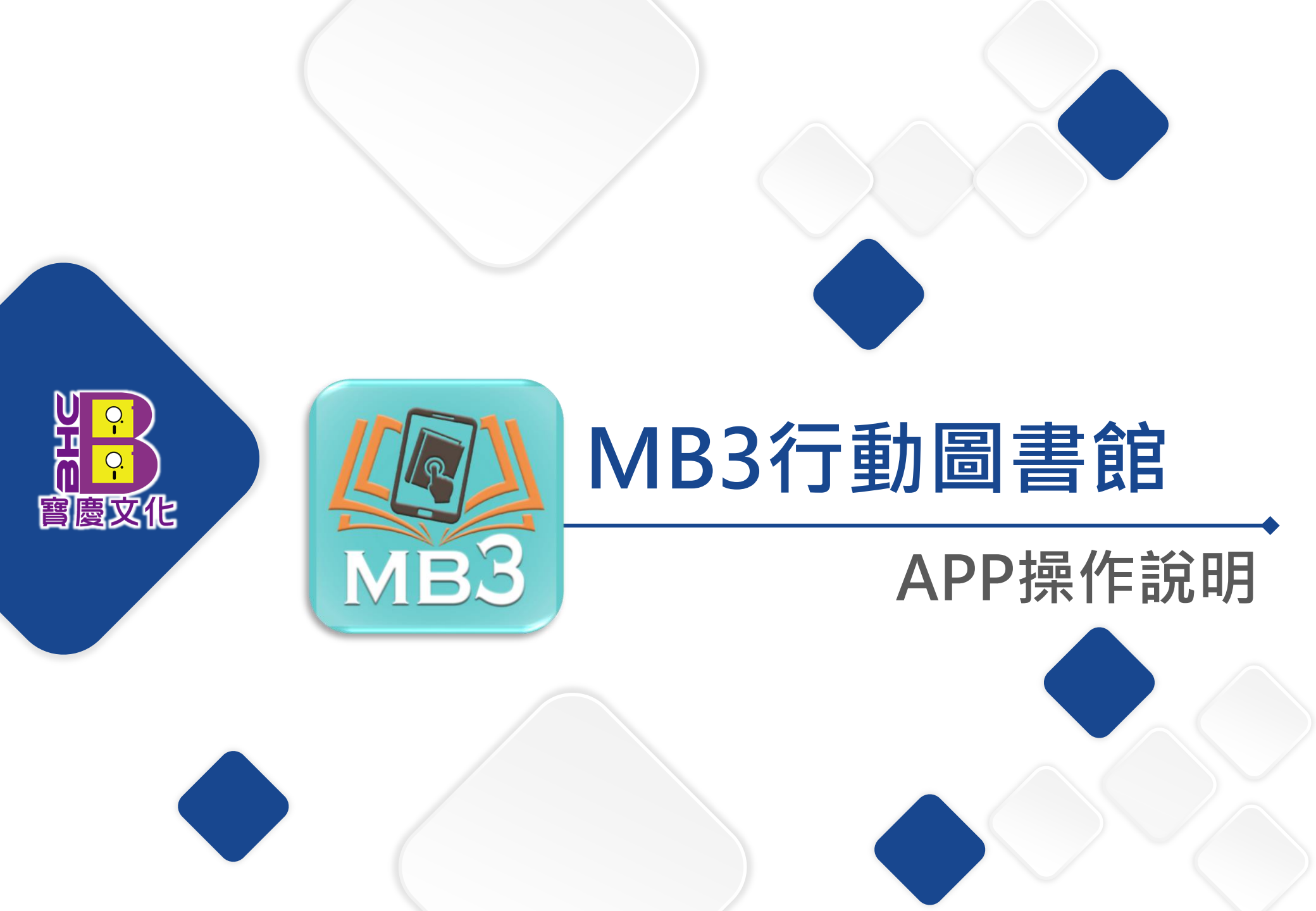

01 🔶 如何安裝MB3

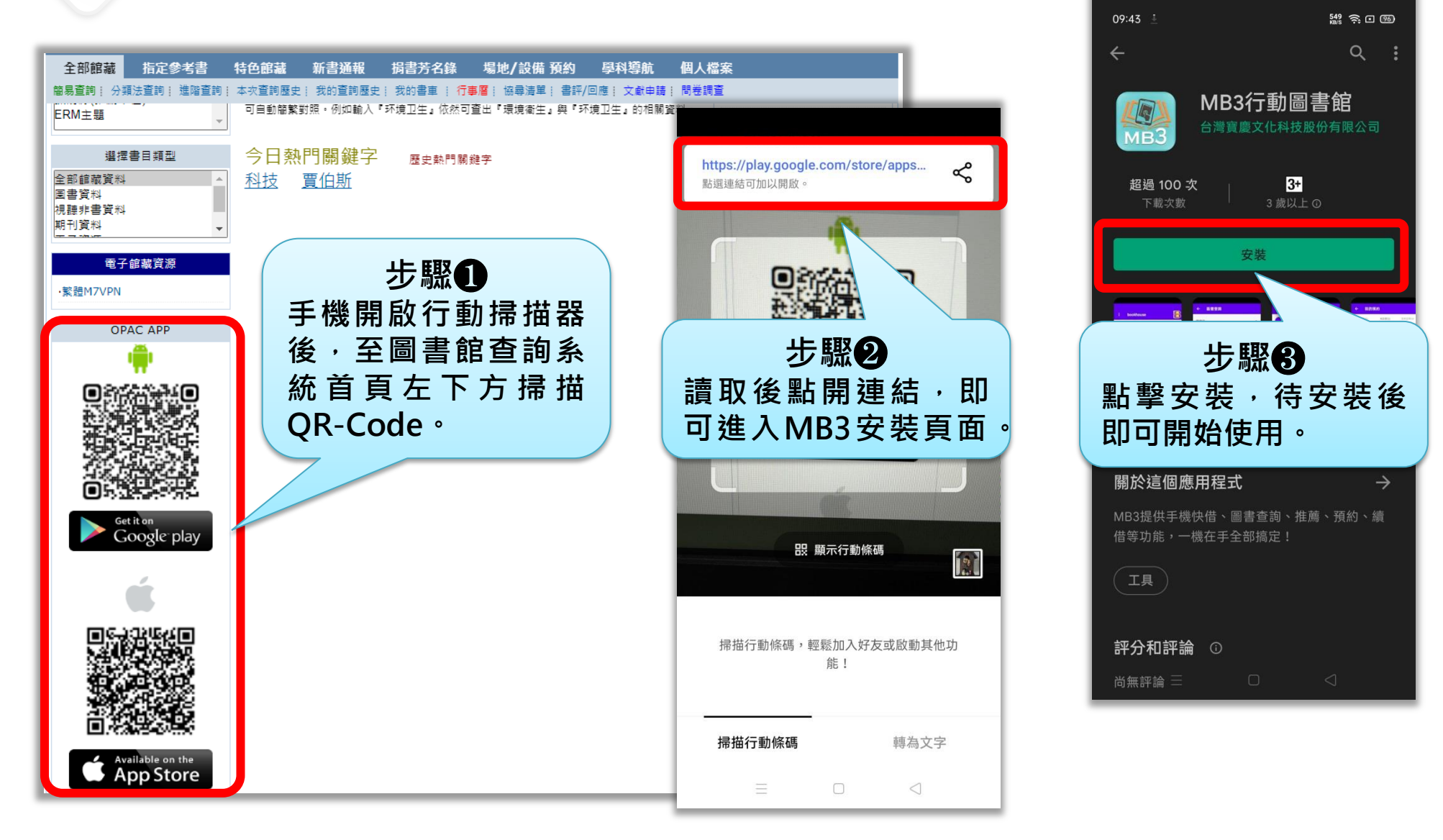

# 02 🔶 如何登入MB3行動圖書館

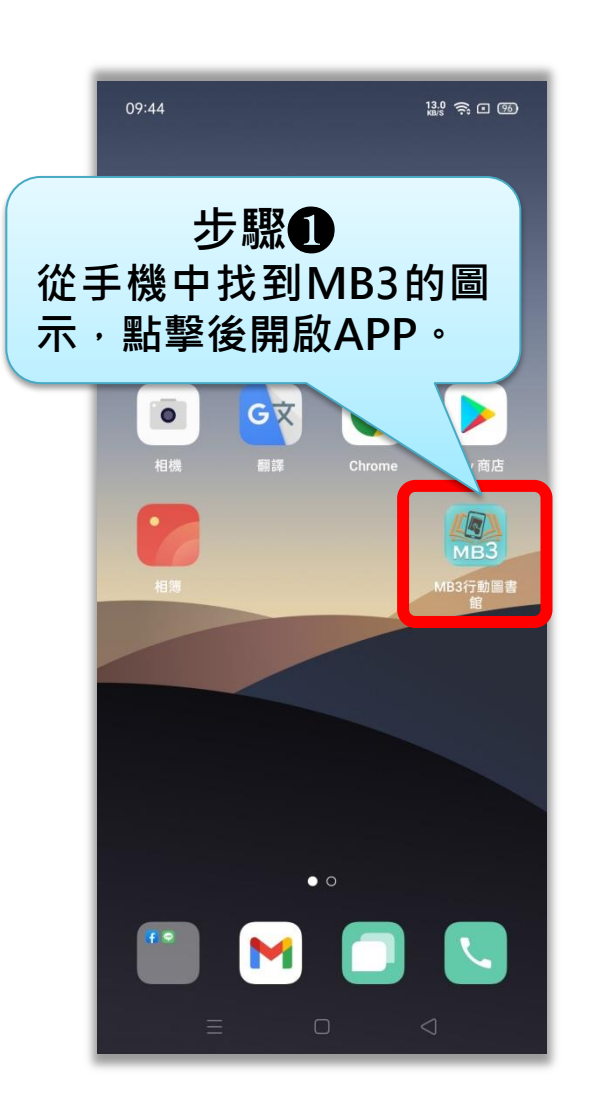

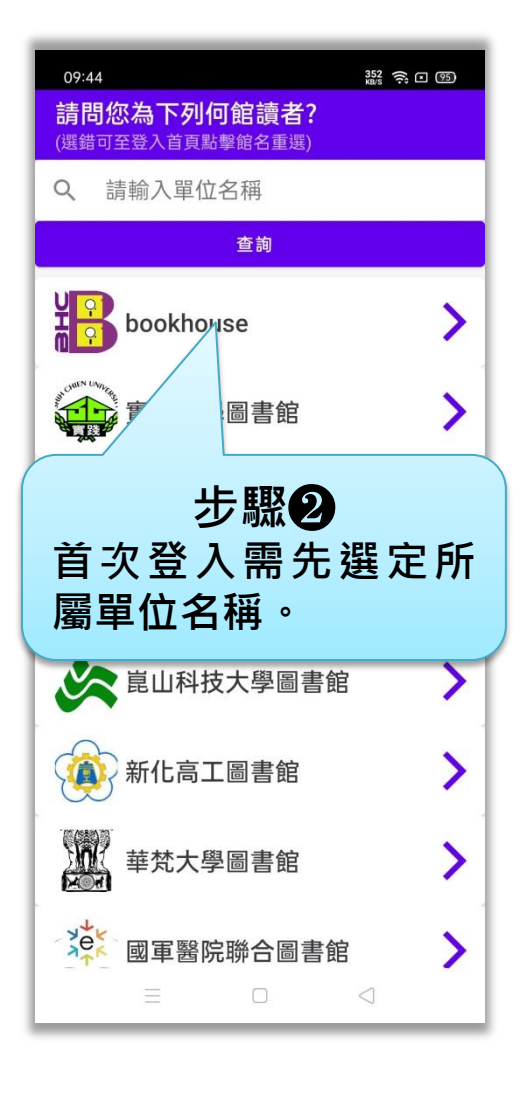

誤選所屬單位時,點擊 單位LOGO即可返回前 面重新選定。

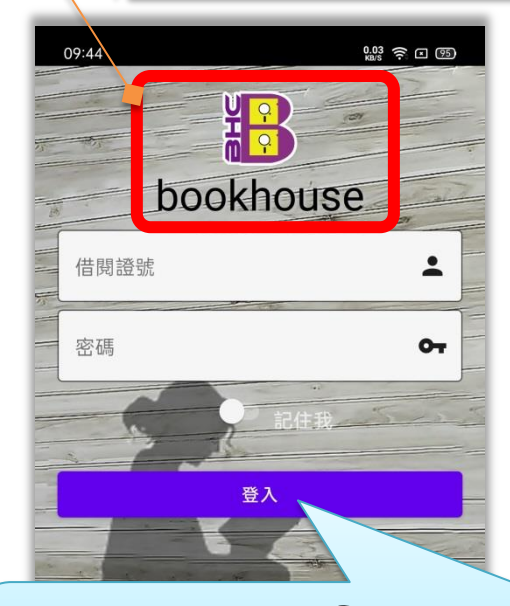

步驟**3** 選定單位後即導向所屬單位之 登入頁面,輸入證號及密碼後 即可登入APP。

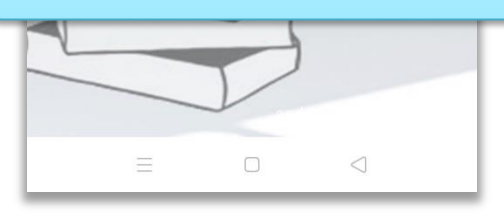

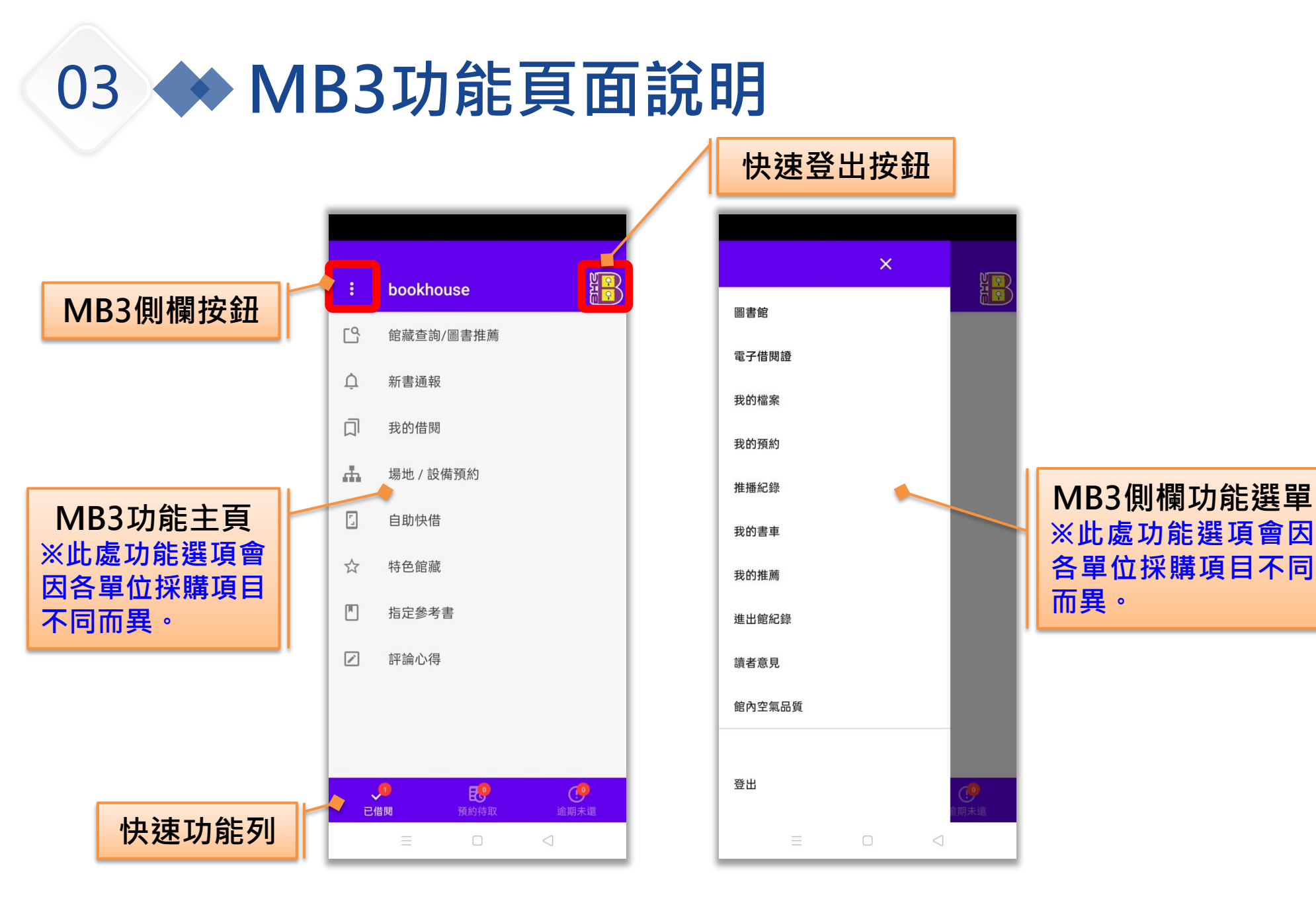

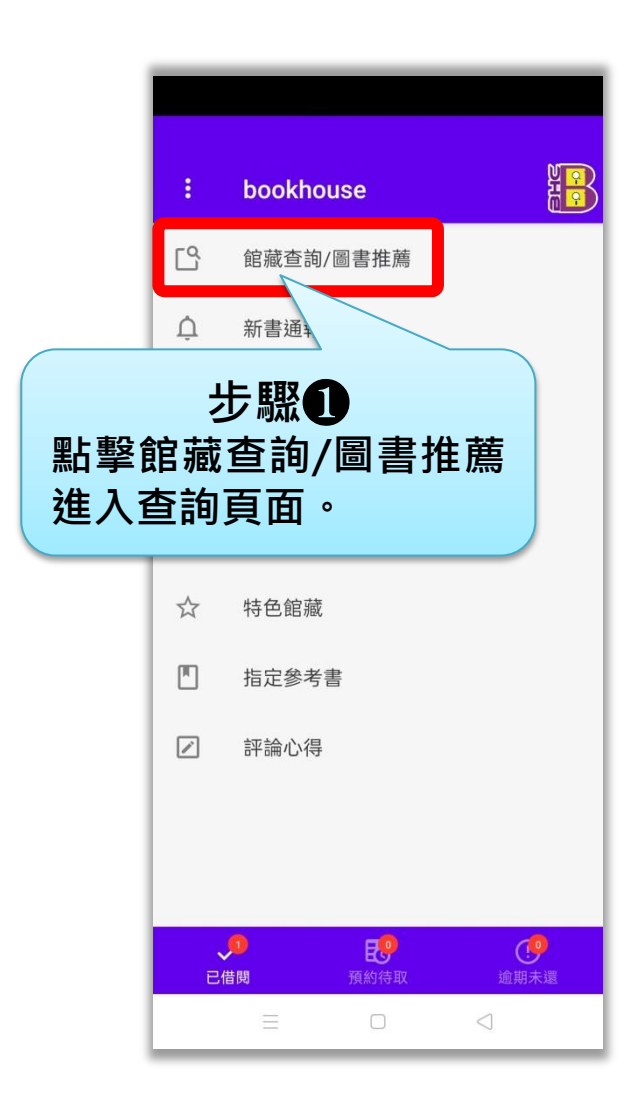

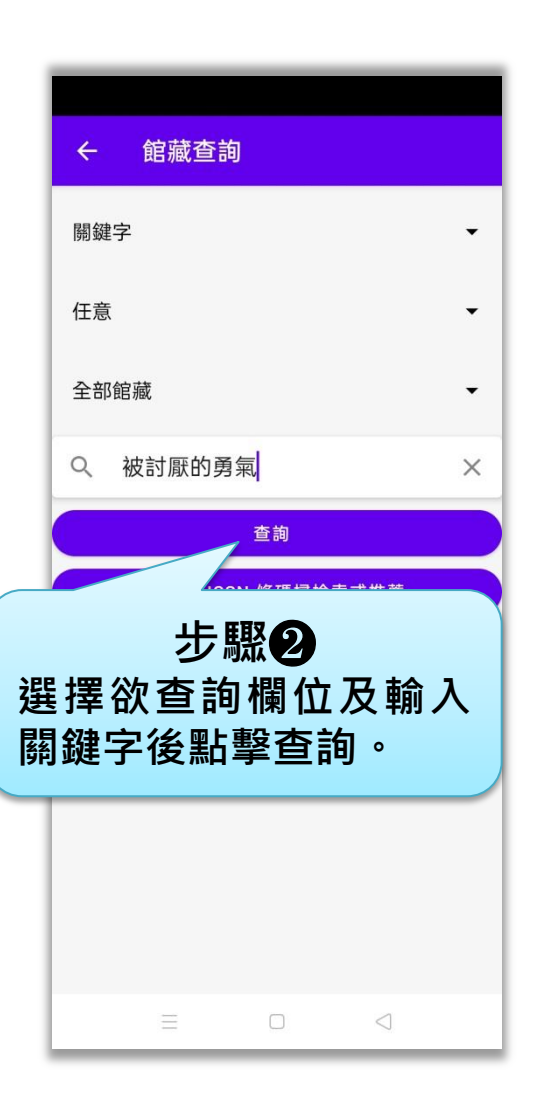

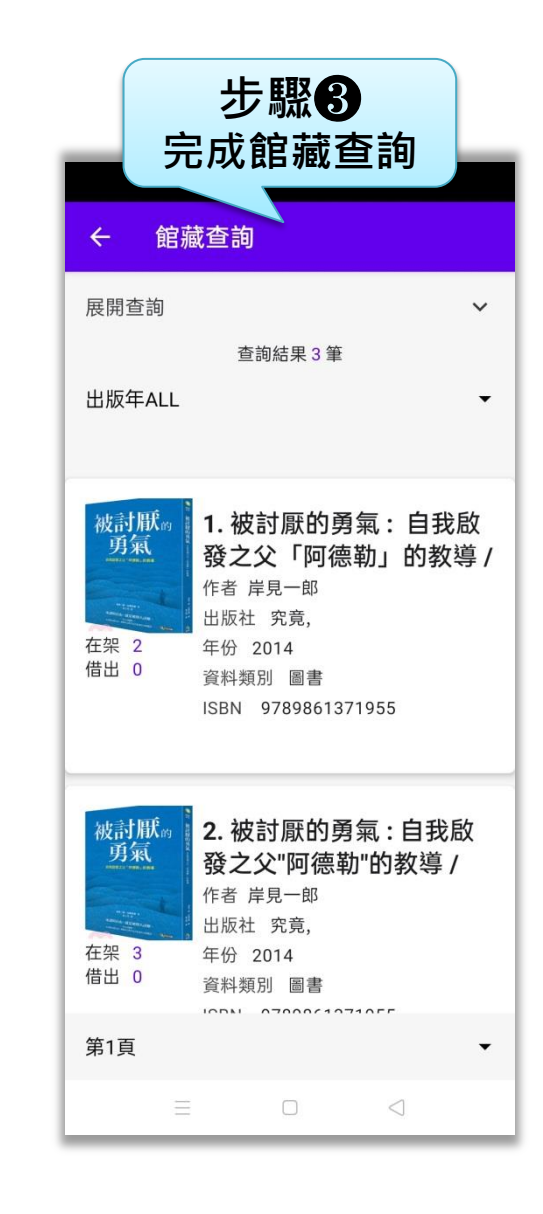

# 04 🔶 如何查詢館藏-以ISBN/ISSN檢索

#### 逛書店時遇上想看又不想買的書,可以透過掃描ISBN來查詢是否有館藏可借!!

| ← 館藏查詢                                                                                                    | ← ISBN掃描圖書推薦    | ← ISBN館藏查詢                                                                                                    | ← ISBN館藏查詢                                                                                                    |
|----------------------------------------------------------------------------------------------------|-----------------|----------------------------------------------------------------------------------------------------|----------------------------------------------------------------------------------------------------|
| 關鍵字 ▼<br>任意 ▼                                                                                                    |                 | 查詢結果 2 筆<br>出版年ALL     ▼                                                                                                    | ISSN/ISBN                                                                                                    |
| <ul> <li>全部館藏</li> <li>♥     <li>●     <li>●</li> <li>●</li> <li>●&lt;</li></li></li></ul> |                 | 1. 荊棘中的探索=La<br>traversee d'un fourre<br>d'epines:我的讀書札記<br>作者 尉天聰<br>出版社 允晨<br>年份 2014<br>資料類別 圖書<br>ISBN 9789865794200         | 全部館藏<br>9789860777222 查無資料<br>是否推薦採訪組將納入採購的參考<br>實際購買與否得視本館採購政策適時<br>調整<br>後續處理狀況會經由email通知,確<br>定要推薦嗎?<br>取消 確定 |
| 步驟❶<br>點擊ISBN/ISSN<br>條碼檢索或推薦。<br>■ □ □ □                                                                                                    | 步驟2<br>掃描ISBN條碼 | 2. 荊棘中的探索: 我的<br>讀書札記 = La travers'ee<br>d'un fourre d'e'pined /<br>作者 尉天聽<br>出版社 允晨文<br><b>步驟 3-1</b><br>如已有館藏可借時會<br>直接帶出查詢結果。 | 步驟3-2<br>如無館藏時,亦可推<br>薦給館方作為採購館<br>藏時的參考。                                                                        |

# 05 🔶 如何預約

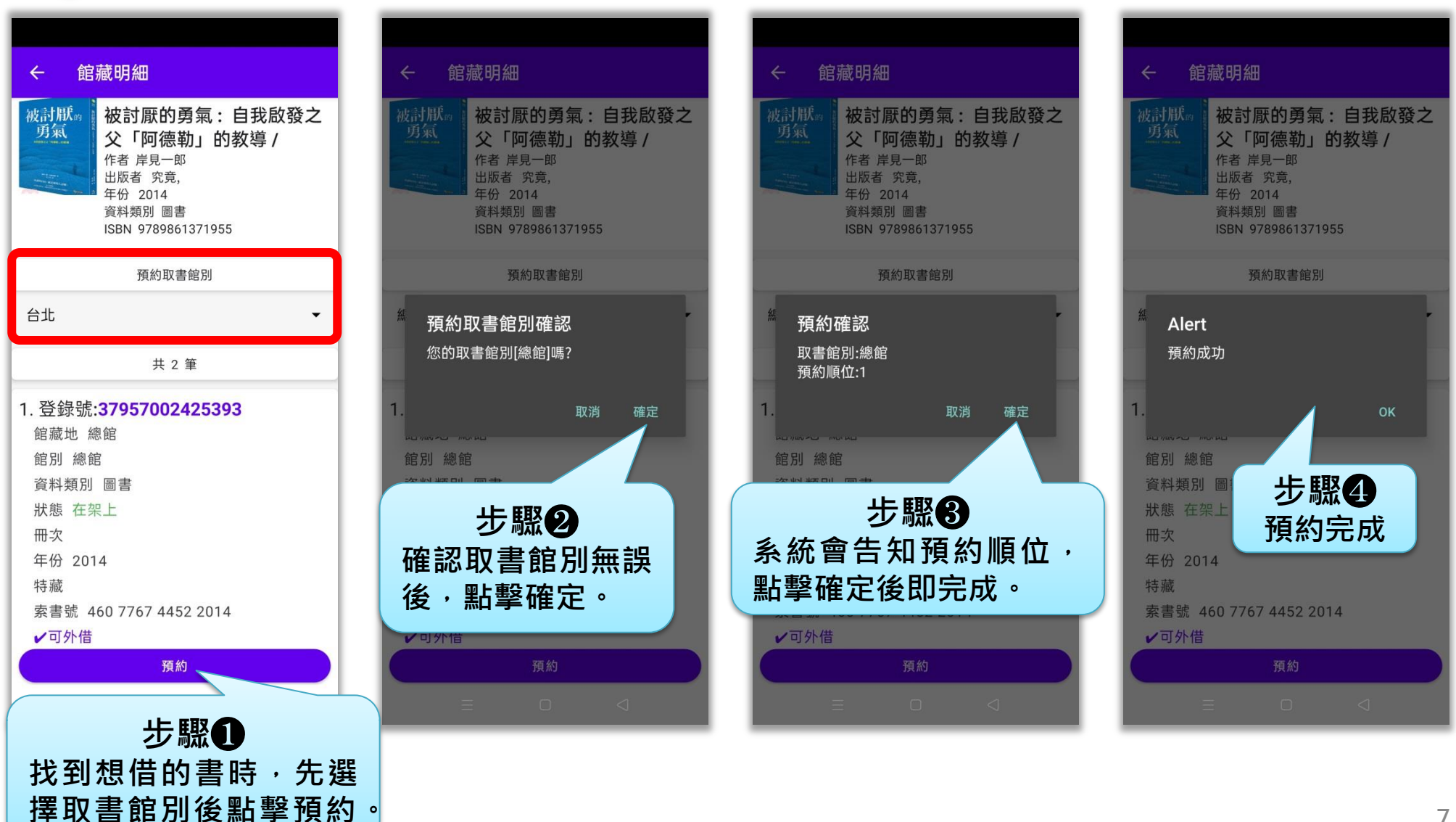

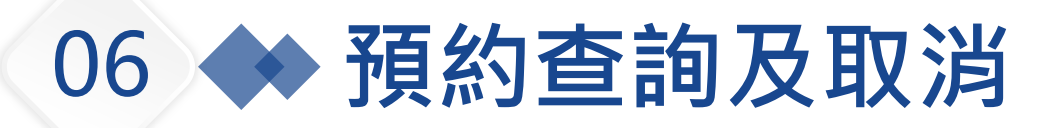

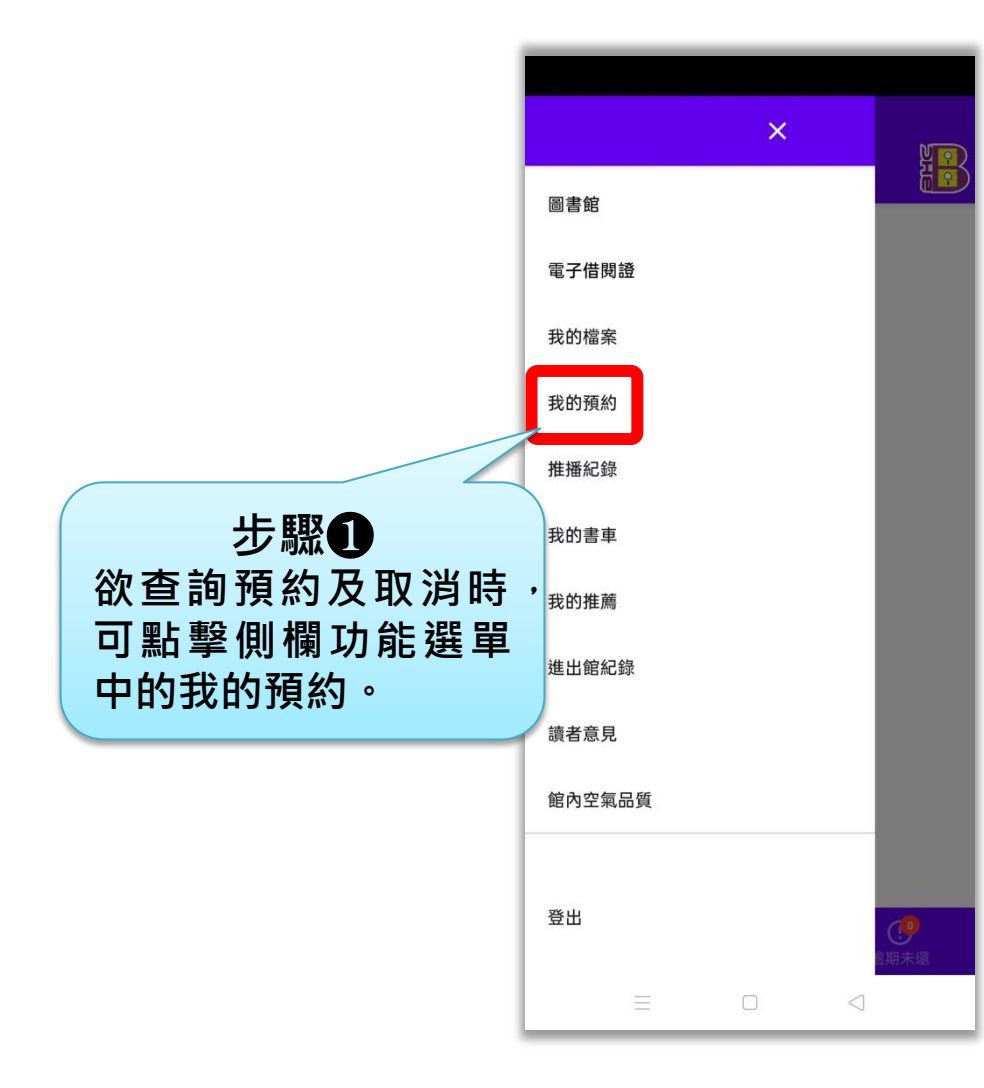

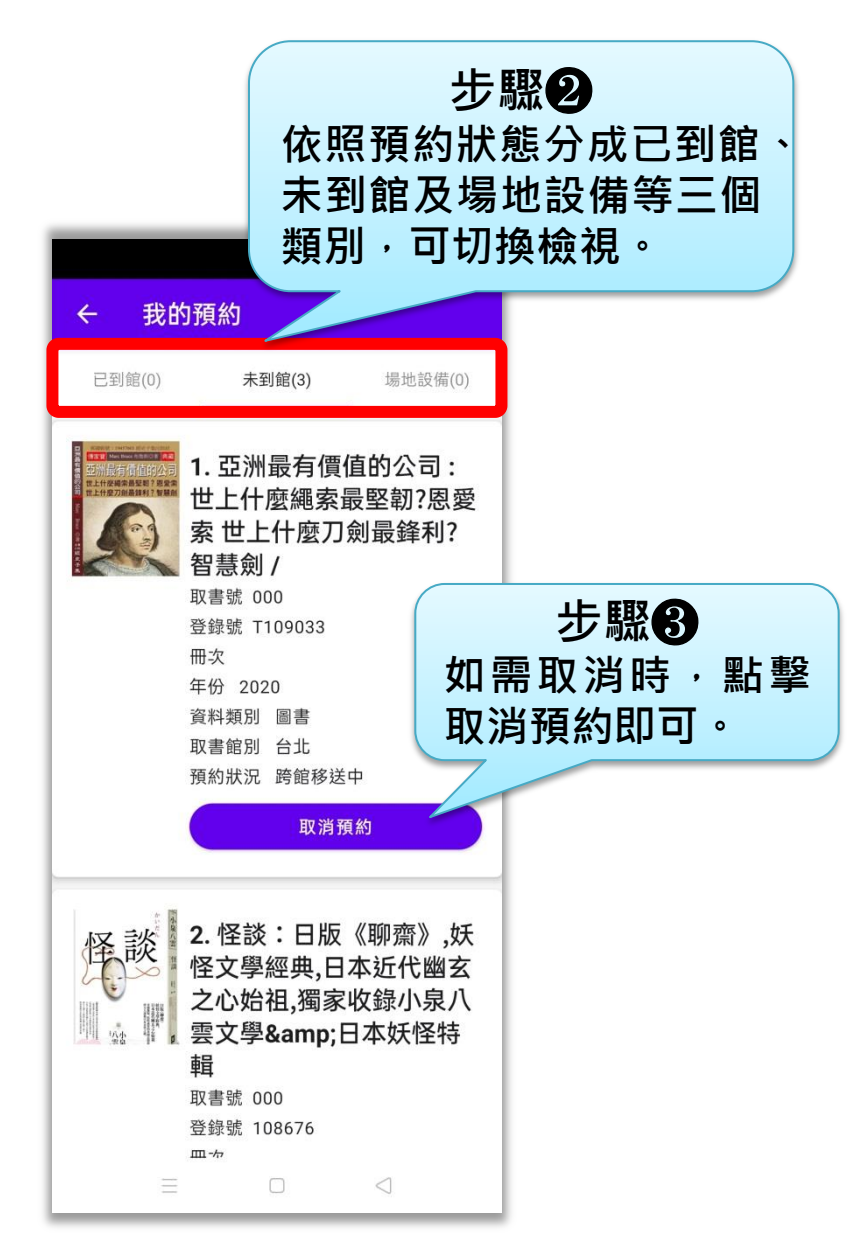

### 07 🔶 有興趣的館藏但還沒時間借時可以怎麼做

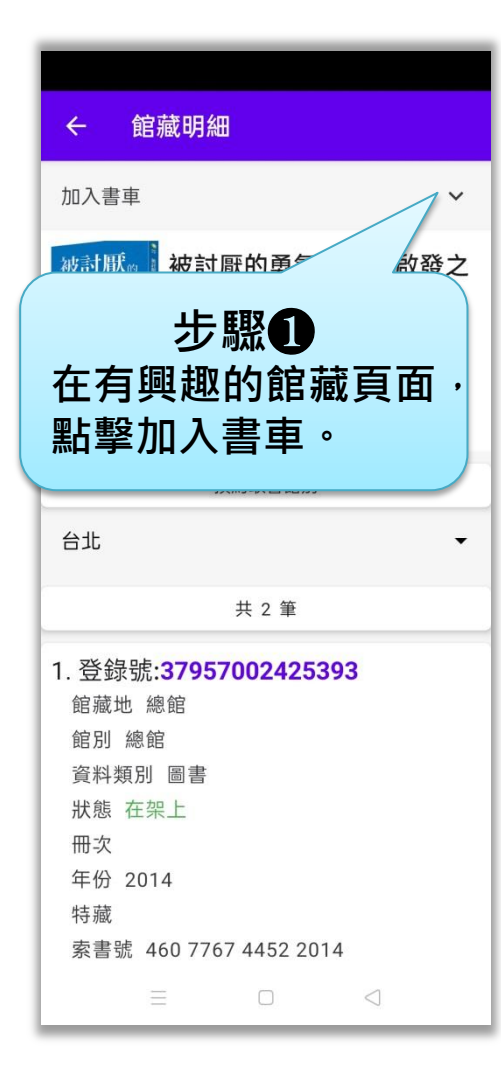

|     | ← 館藏明細                                                 |             |
|-----|--------------------------------------------------------|-------------|
|     | 加入書車                                                   | ^           |
|     | 書車分類(已加入數量)                                            | ۲           |
|     | 心靈/勵志(1)                                               | -           |
|     | 新增書車分類                                                 | 0           |
|     | 請輸入要分類的名稱                                              |             |
|     | 確定加入書車                                                 |             |
|     | <b>辦計厭。</b>                                            |             |
|     | 步驟2                                                    |             |
| 100 |                                                        |             |
| 强   | 檯書里分理或新聞                                               | 分轴名         |
| 選稱  | 捧書車分類或新增<br>後,點擊確定加入                                   | 冒分頬名<br>書車。 |
| 選稱  | 逹書甲分類或新增<br>後,點擊確定加入<br><sub>預約取書館別</sub>              | 『分頬名<br>書車。 |
| 選稱  | 捧書車分類或新增後,點擊確定加入<br><sub>預約取書館別</sub><br><sub>台北</sub> | 了類名書車。<br>小 |

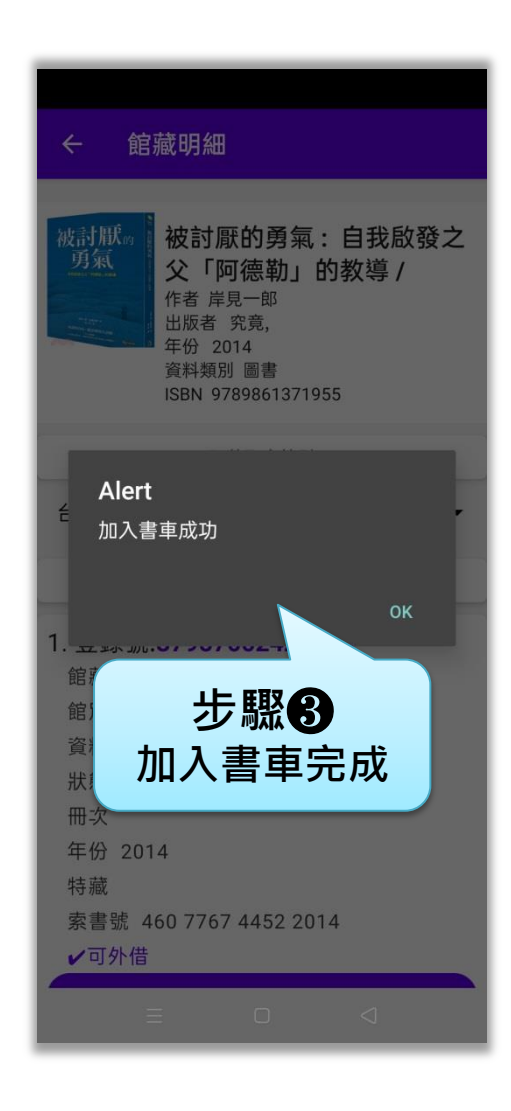

# 08 🔶 書車查詢及取消

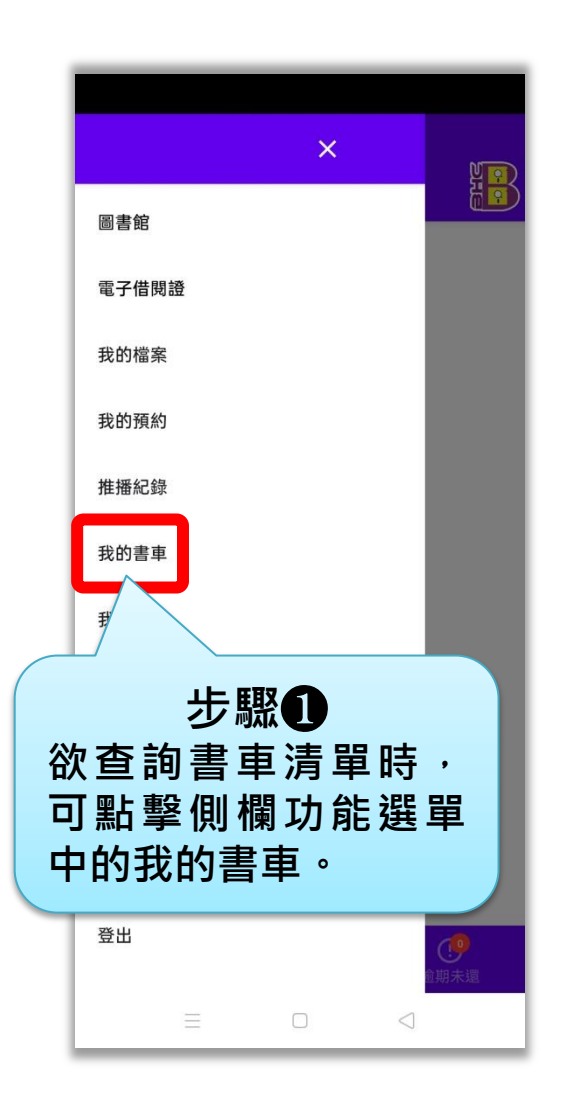

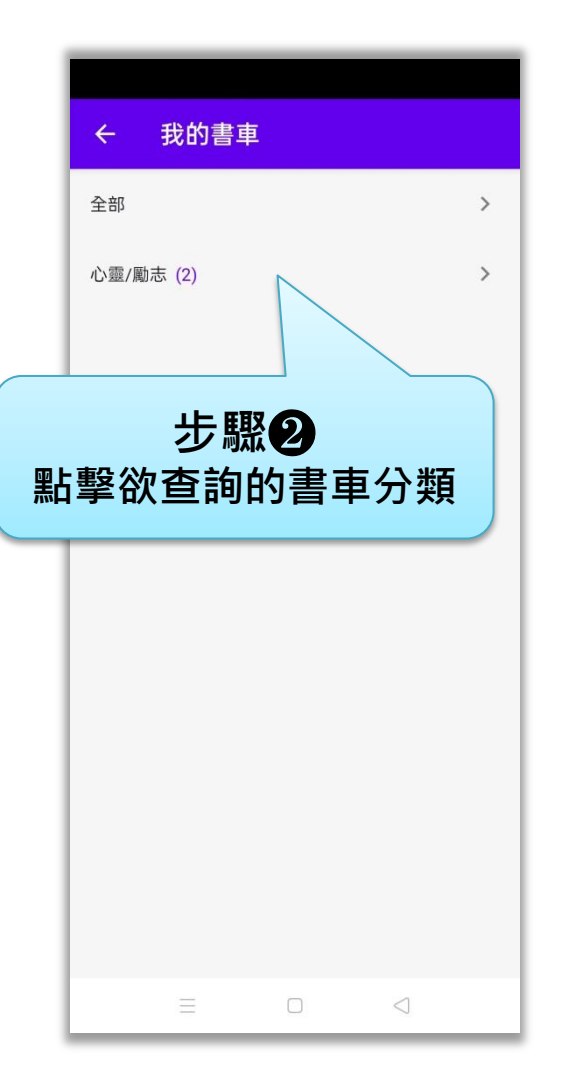

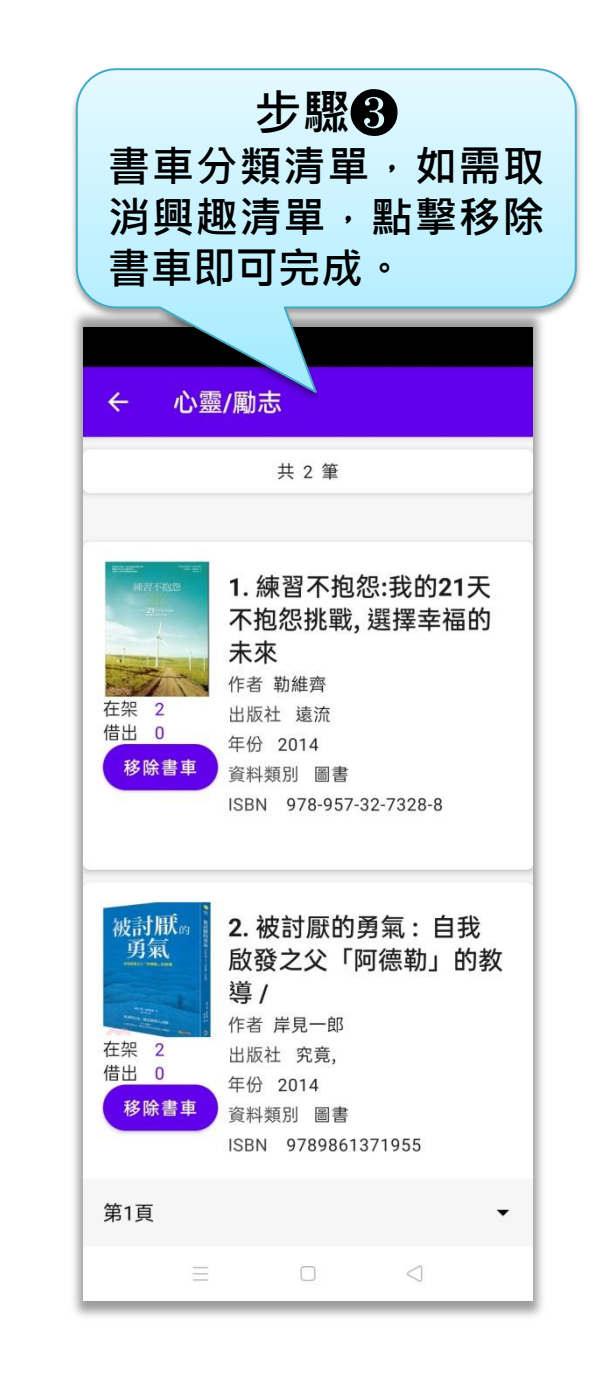

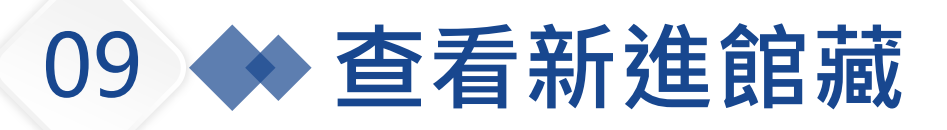

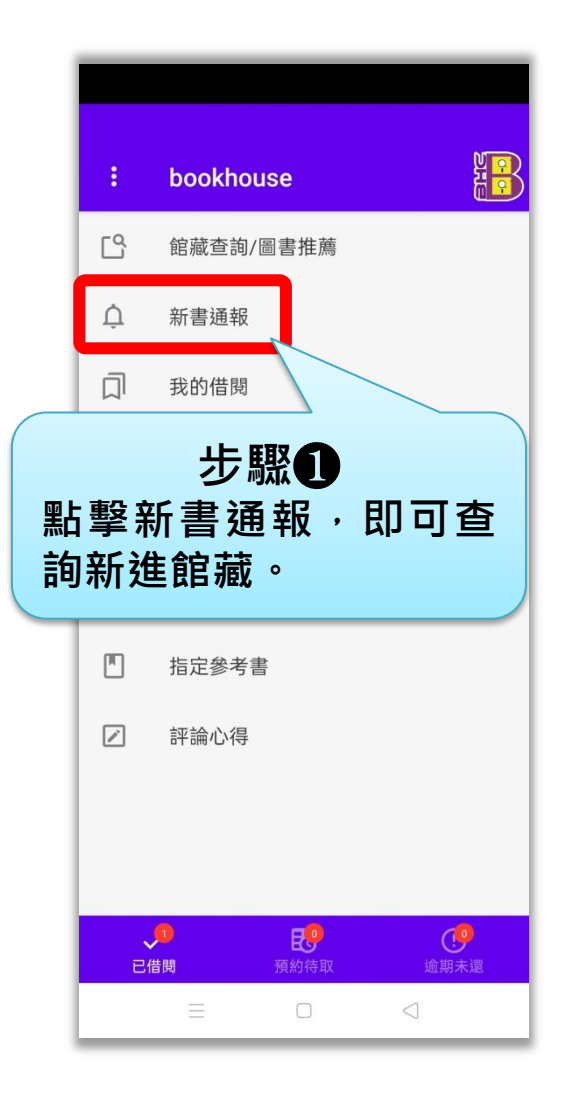

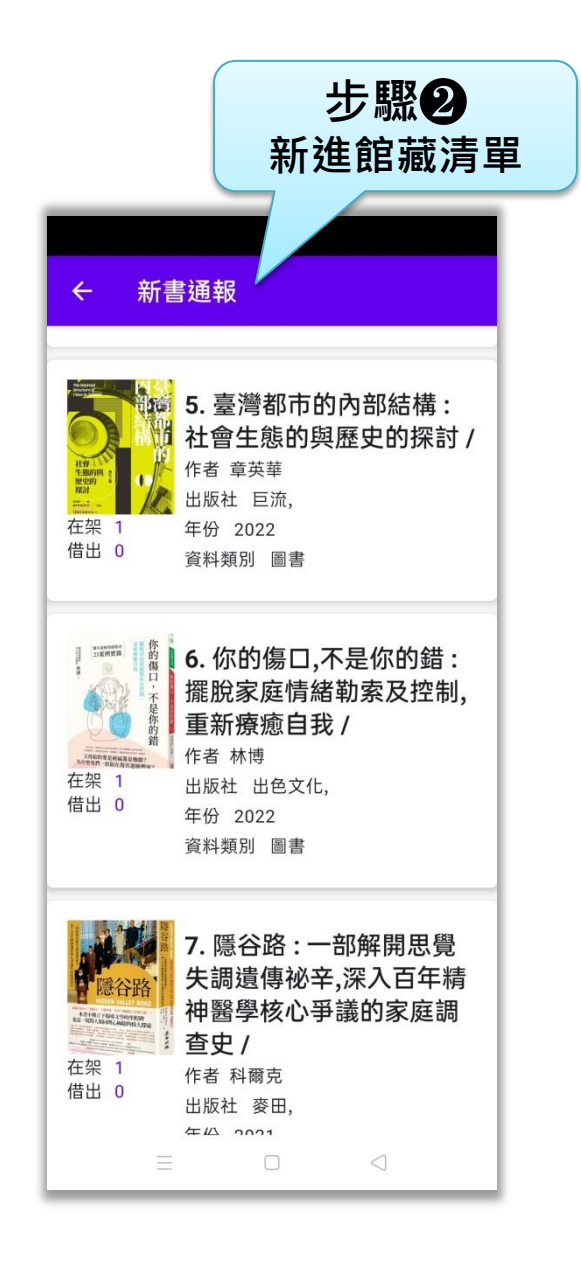

# 10 🔶 查詢個人借閱狀態及續借

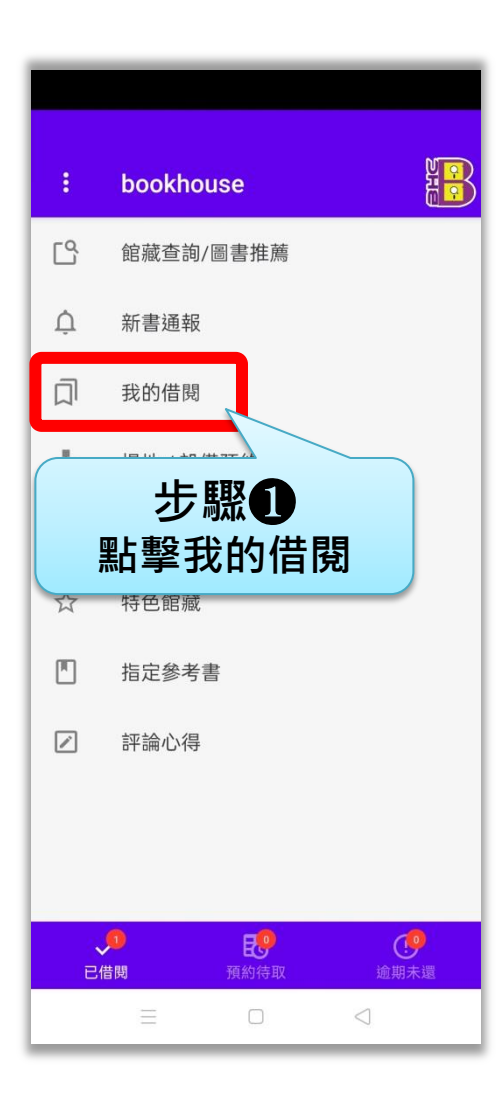

| 個  | 步驟2<br>人借閱權限狀態                                                                               |   |  |
|----|----------------------------------------------------------------------------------------------|---|--|
| ÷  | 我的借閱                                                                                         |   |  |
|    | t8303 / 張小強<br><sup>館別 台北</sup><br>圖書                                                        |   |  |
|    | <ul> <li>回借 4 已借 1</li> <li>非圖書</li> <li>可借 5 已借 0</li> <li>期刊</li> <li>可借 5 已借 0</li> </ul> |   |  |
| ~  | 已借閱 (1)                                                                                      | > |  |
| Ð  | 借閱歷史 (27)                                                                                    | > |  |
| !  | 逾期未還 (0)                                                                                     | > |  |
|    | 逾期罰款 (0.00)                                                                                  | > |  |
| 可詢 | 步驟3<br>可再可點擊細項查<br>詢相關明細。                                                                    |   |  |
|    |                                                                                              |   |  |

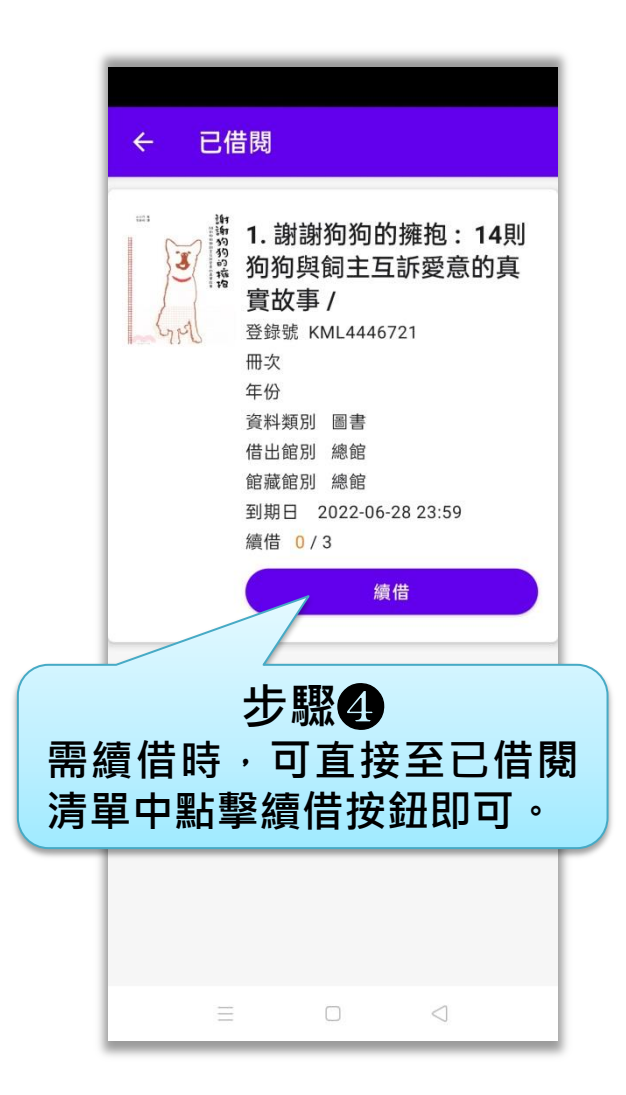

11 🔶 場地/設備預約

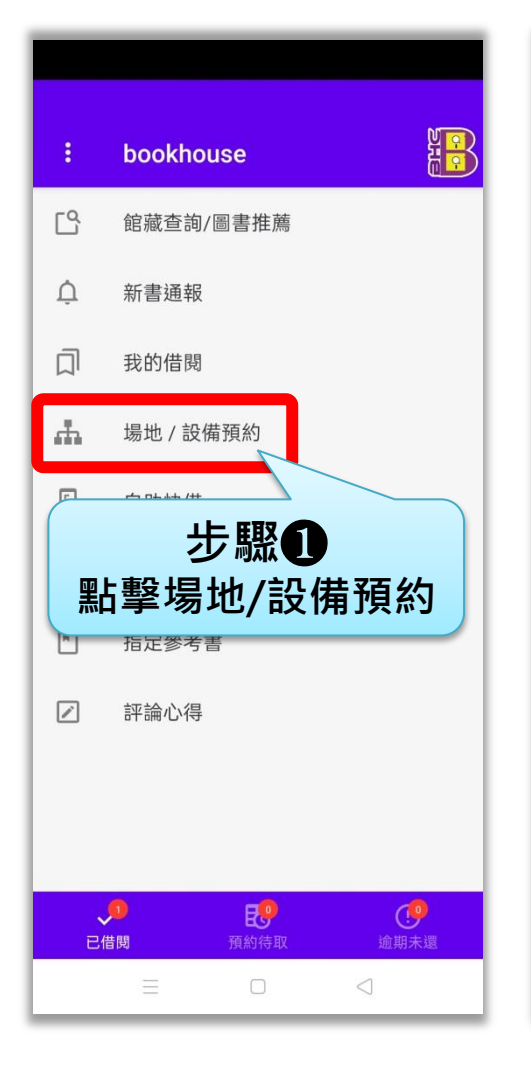

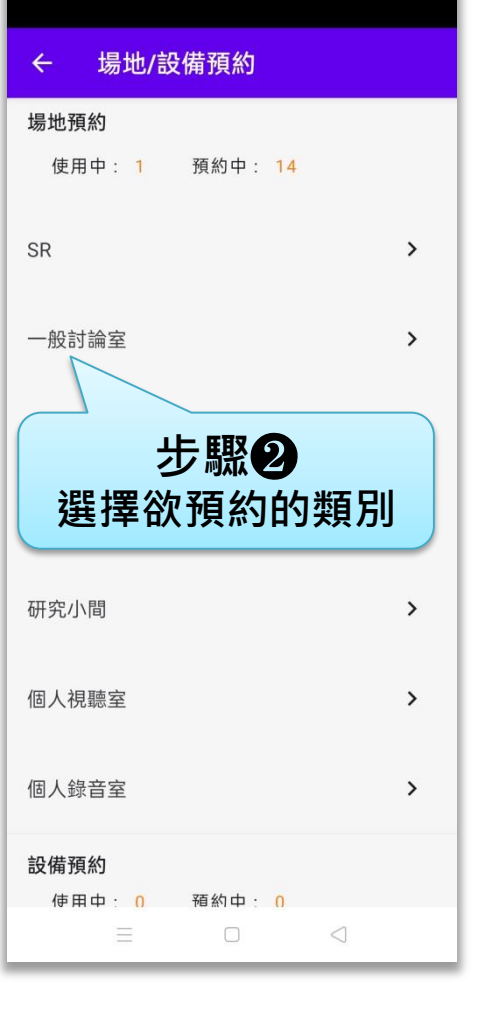

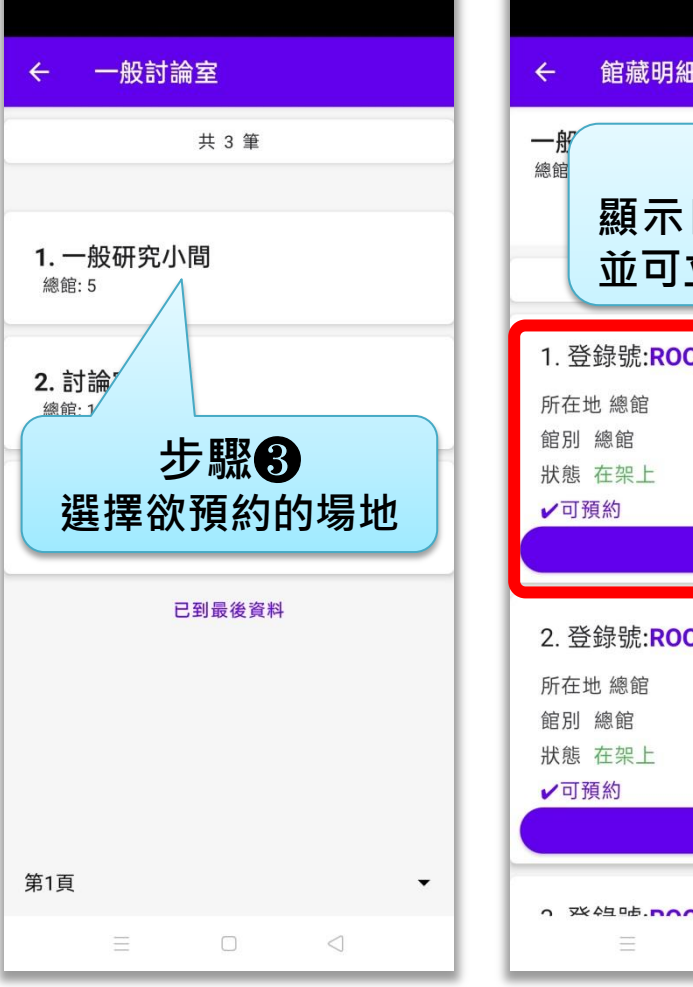

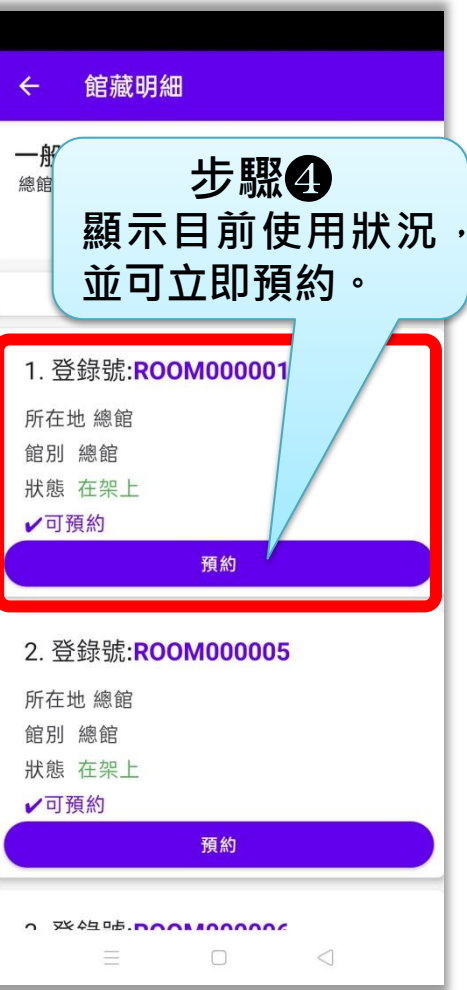

# 12 🔶 自助快借

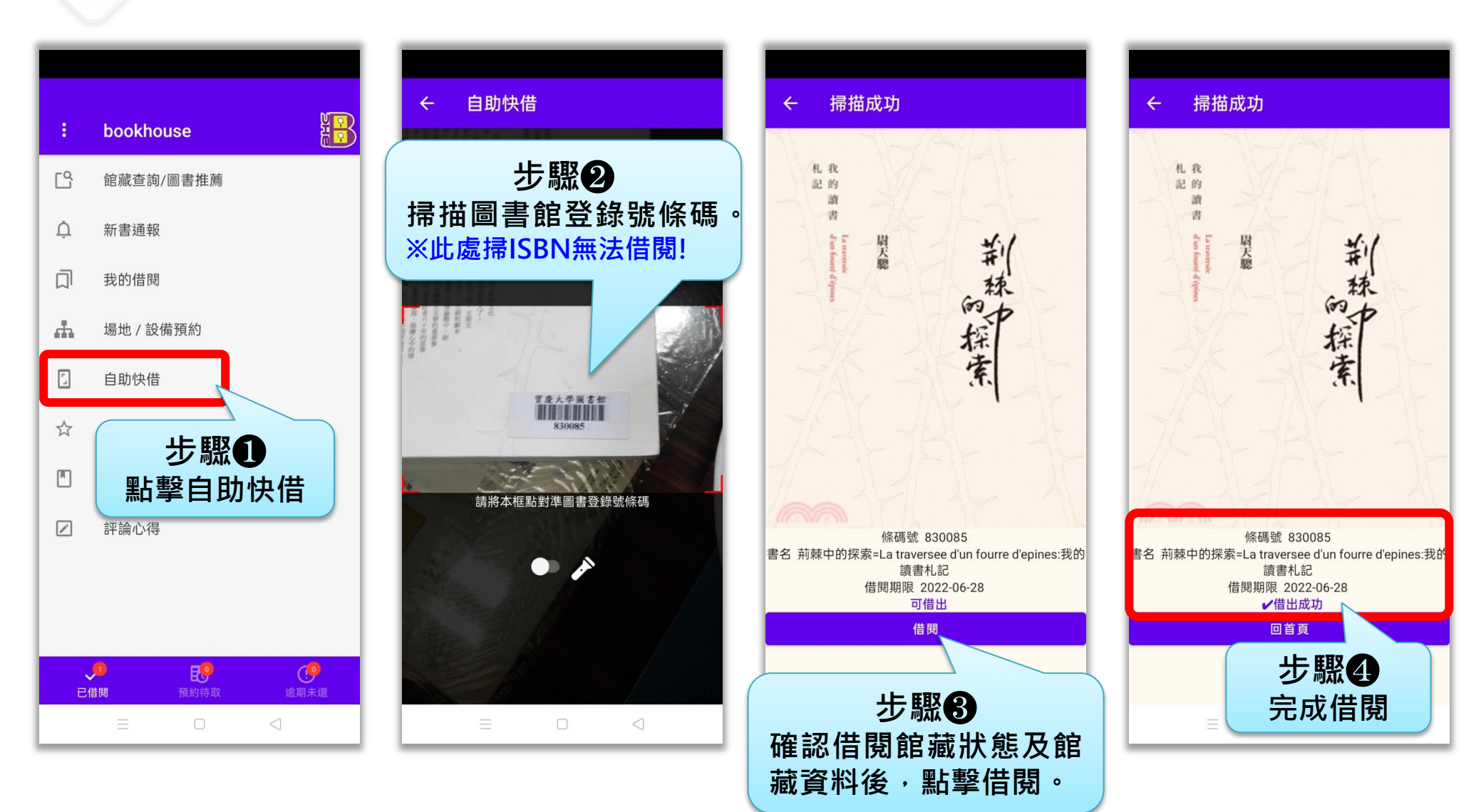

# 13 🔶 特色館藏

| :    | bookhouse             |
|------|-----------------------|
| Ľ    | 館藏查詢/圖書推薦             |
| Ų    | 新書通報                  |
|      | 我的借閱                  |
| #    | 場地 / 設備預約             |
| r_ 1 | 自助快借                  |
| ☆    | 特色館藏                  |
|      | 步驟 <b>①</b><br>點擊特色館藏 |
|      | 9 50 (0               |
| Е    | 借閱 預約待取 逾期未還          |
|      |                       |

| 步驟 <b>②</b><br>各類特色館藏分類 |   |  |
|-------------------------|---|--|
| ← 特色館藏                  |   |  |
| 中文資料庫                   | > |  |
| 外文資料庫                   | > |  |
| 考試用書                    | > |  |
| 課程用書                    | > |  |
| 生命教育                    | > |  |
| 品格教育                    | > |  |
| 性別平等                    | > |  |
| 智慧財產權                   | > |  |
| 校務研究                    | > |  |
| 館藏視聽資料                  | > |  |
| 教師多元升等                  | > |  |
| 卓游 □ □ □                | > |  |

| 特色                                                                                                    | 步驟 <b>③</b><br>館藏分類書單                                                                                                    |
|----------------------------------------------------------------------------------------------------|----------------------------------------------------------------------------------------------------|
| ← 性別                                                                                                    | 川平等                                                                                                    |
|                                                                                                    | 共 622 筆                                                                                                    |
| We Be Ferminate<br>We Be Ferminate<br>在架 0<br>借出 1                                                                                                    | 1. 我們都應該是女性主義<br>者/<br>作者 阿迪契<br>出版社 木馬文化出版:<br>年份 2022<br>資料類別 圖書<br>ISBN 9789863599029                                                                                          |
| transmereiter     transmereiter     trans | 2. 台灣文學中的性別與<br>族裔:從日治到當代 =<br>Gender and ethnicity in<br>Taiwanese literature:<br>Japanese colonial era to<br>present day /<br>作者 林姵吟<br>出版社 國立臺灣大學出版中心出版:<br>年份 2021<br>資料類別 圖書 |
| 第1頁                                                                                                    | -                                                                                                    |
| Ξ                                                                                                    |                                                                                                    |

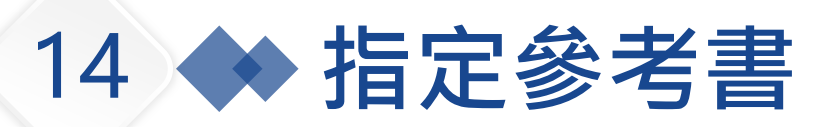

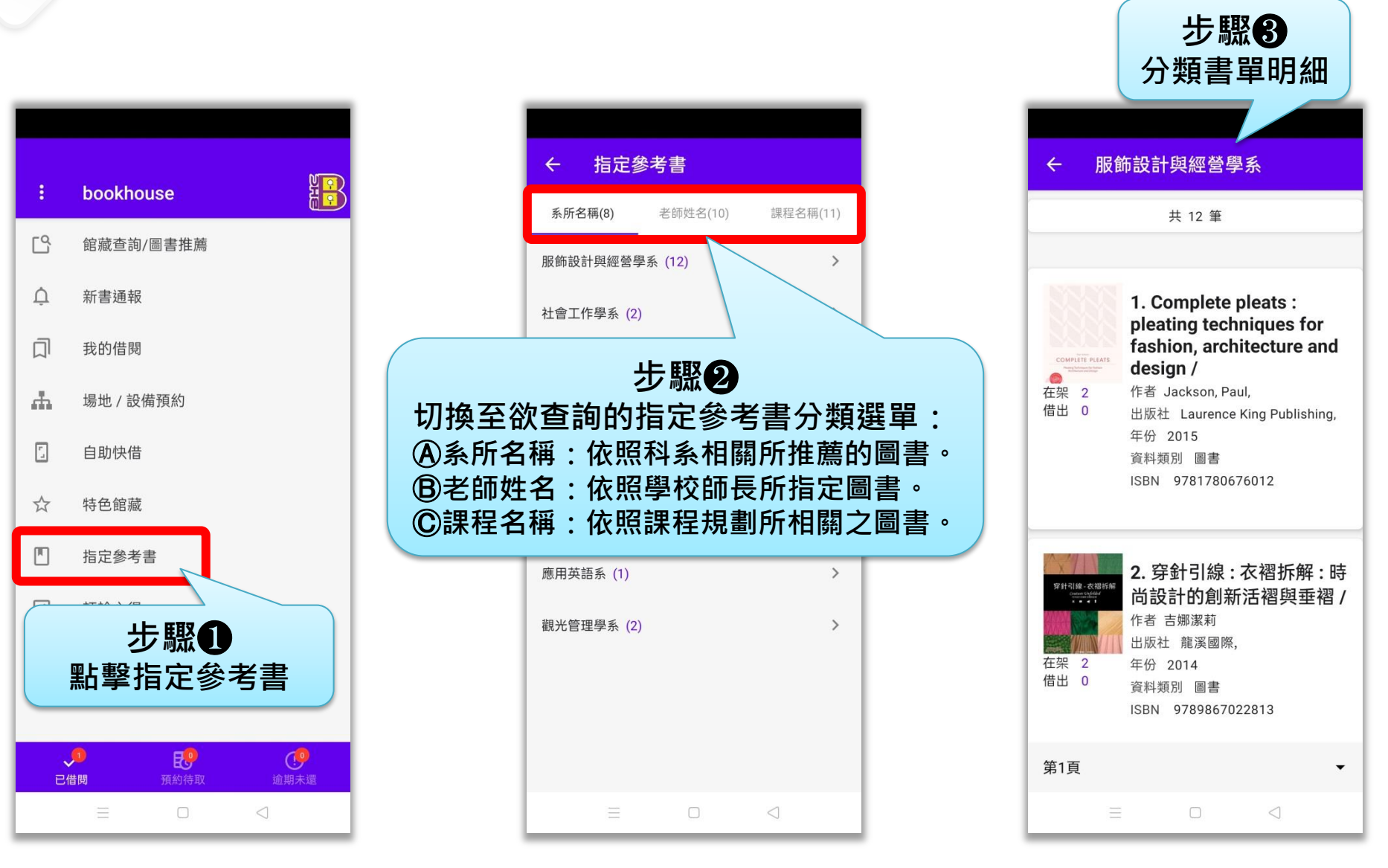

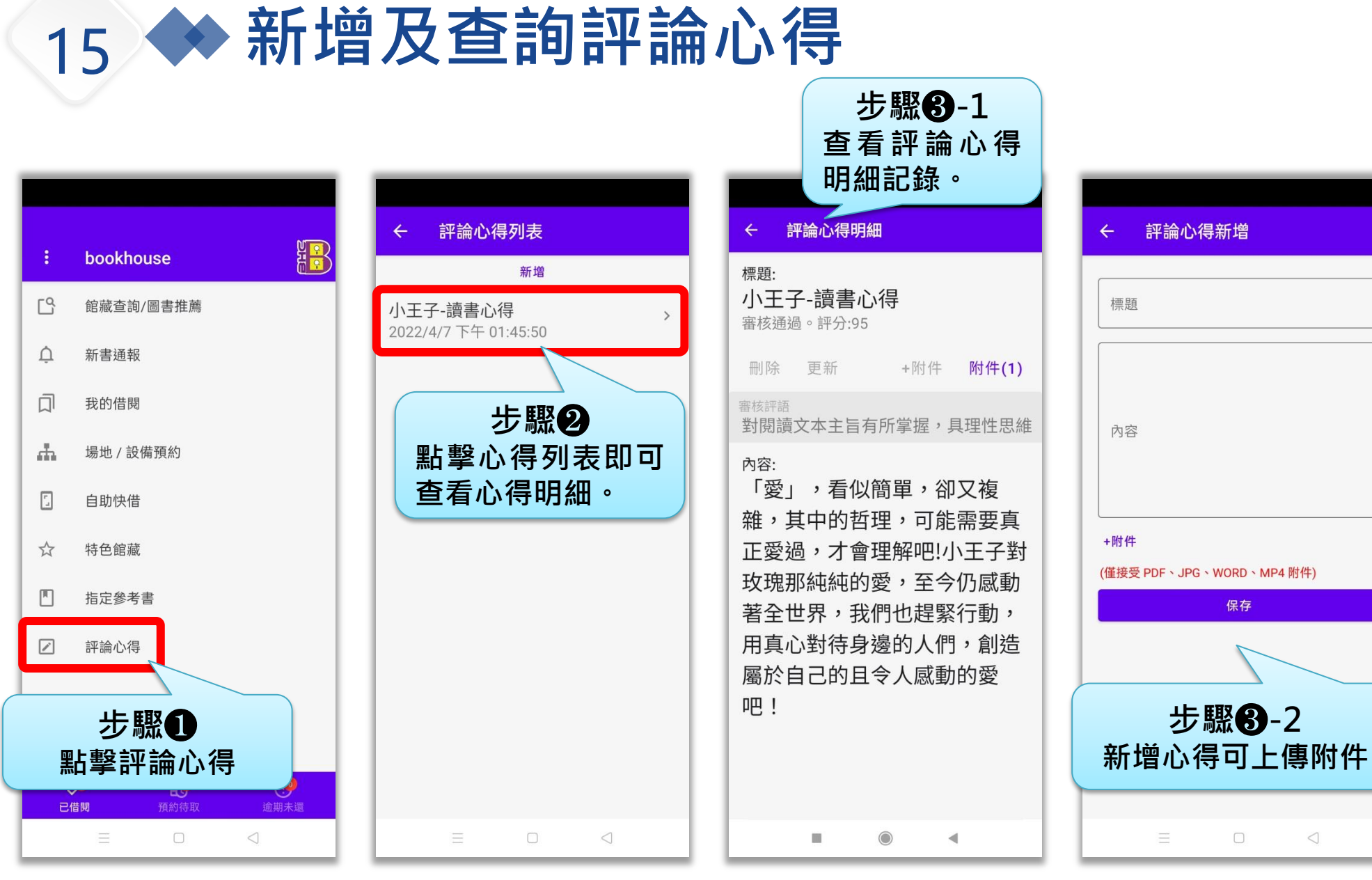

16 🔶 電子借閱證

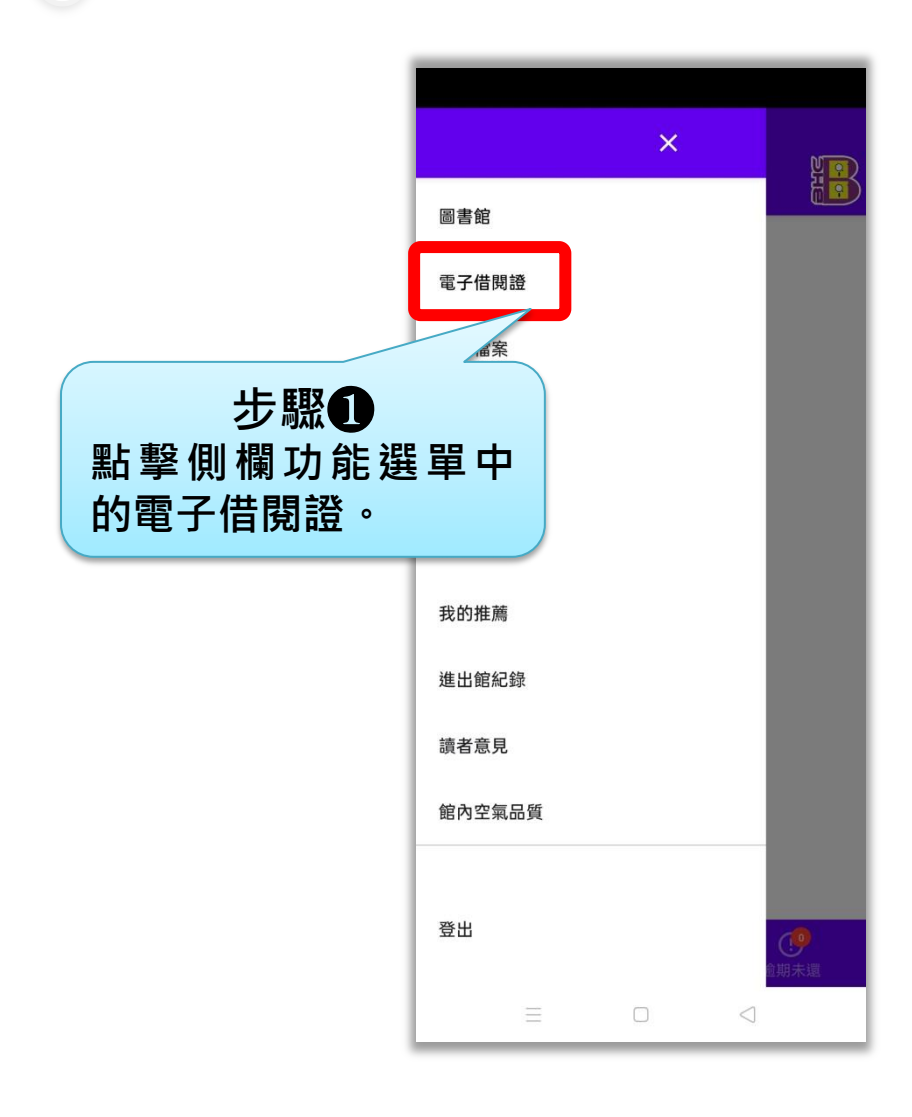

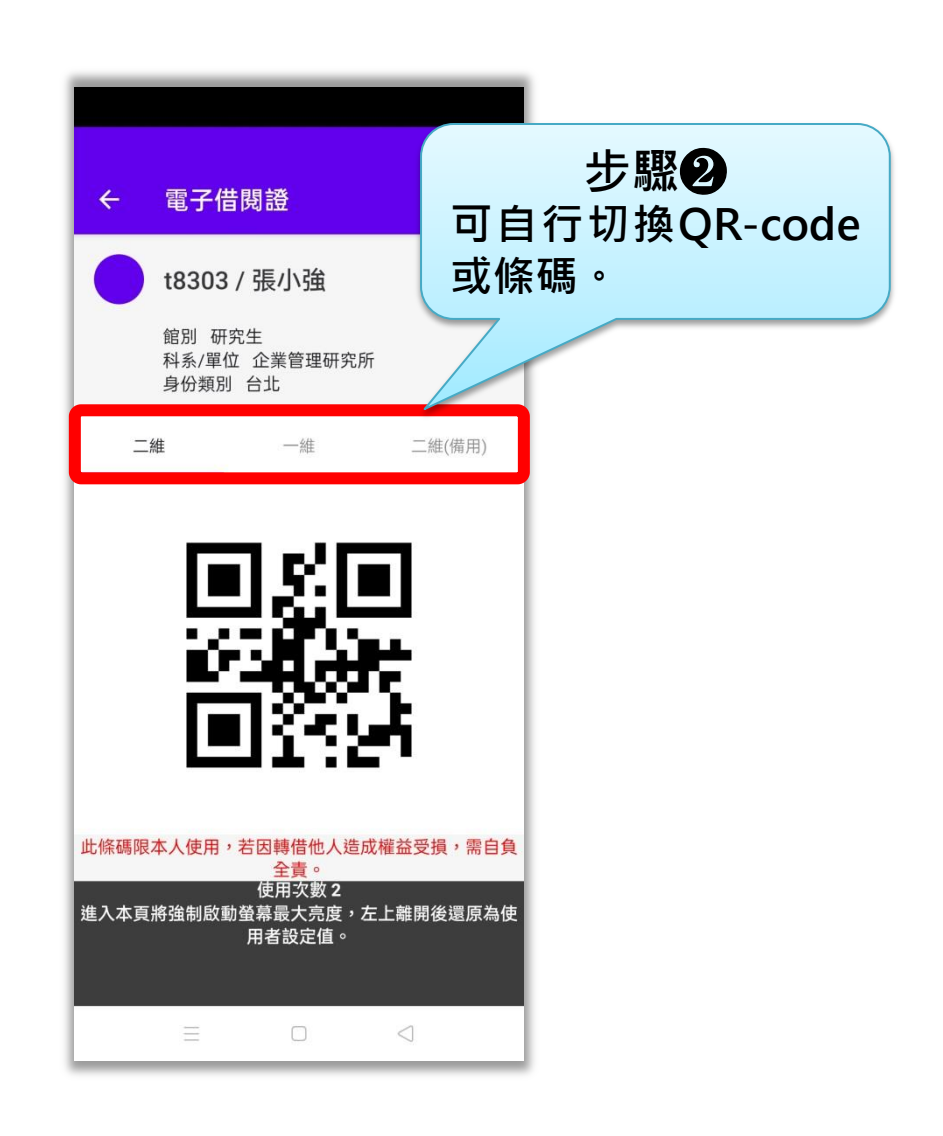

# 17 🔶 如何修改個人基本資料

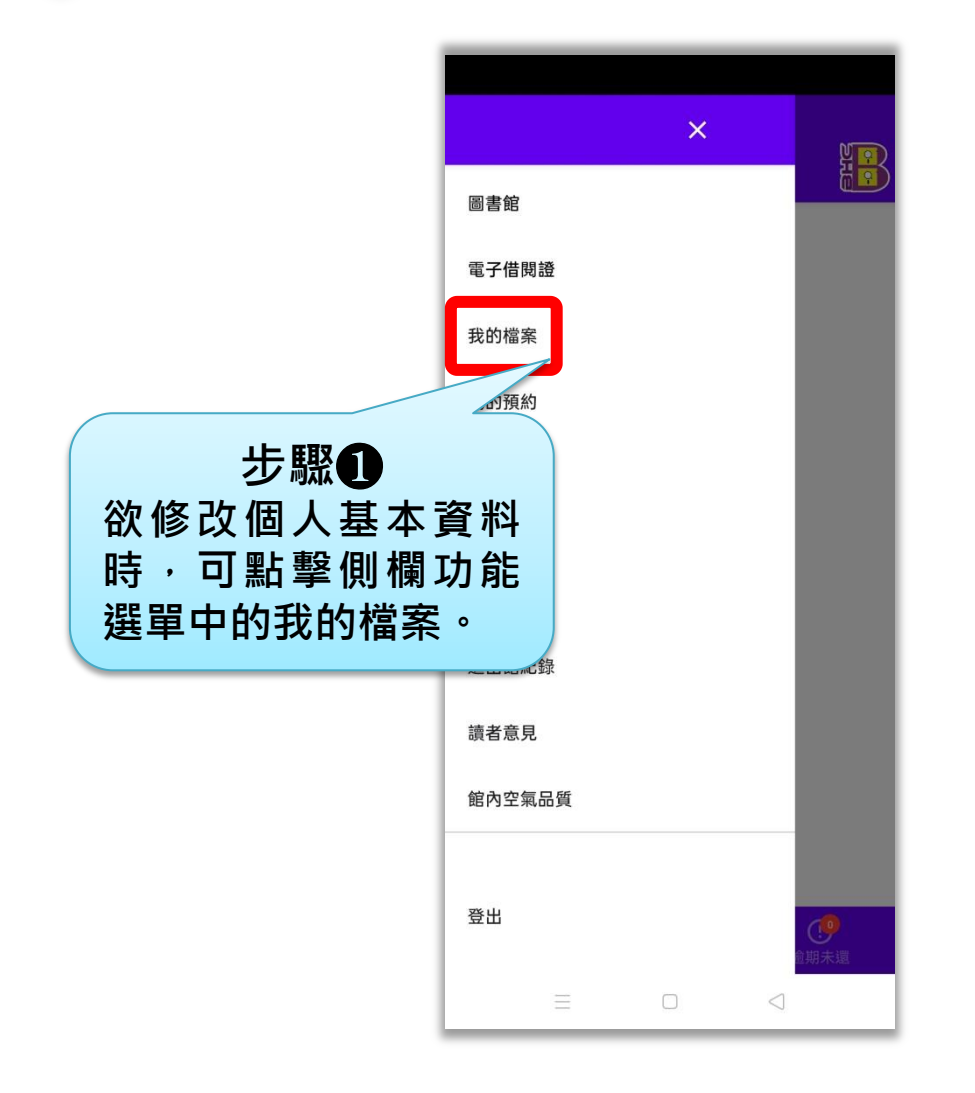

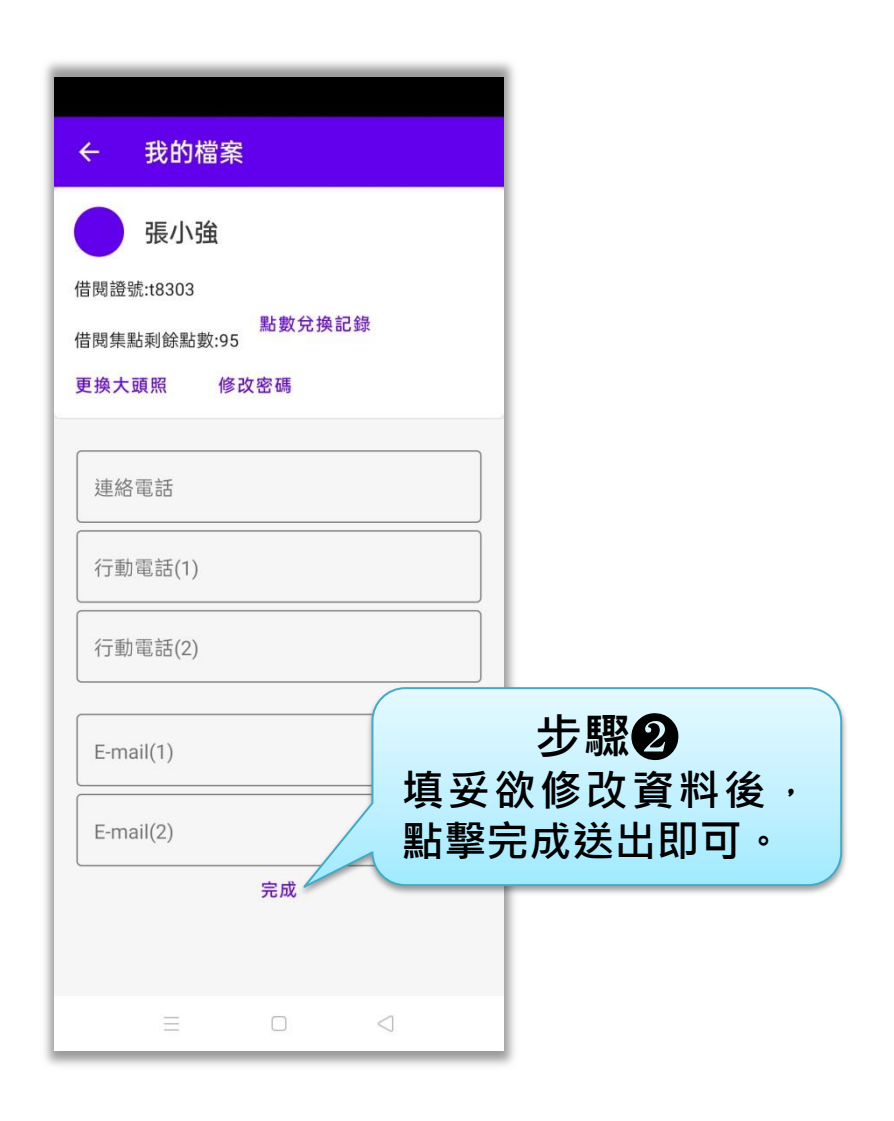

# 18 🔶 推播通知及推播紀錄查詢

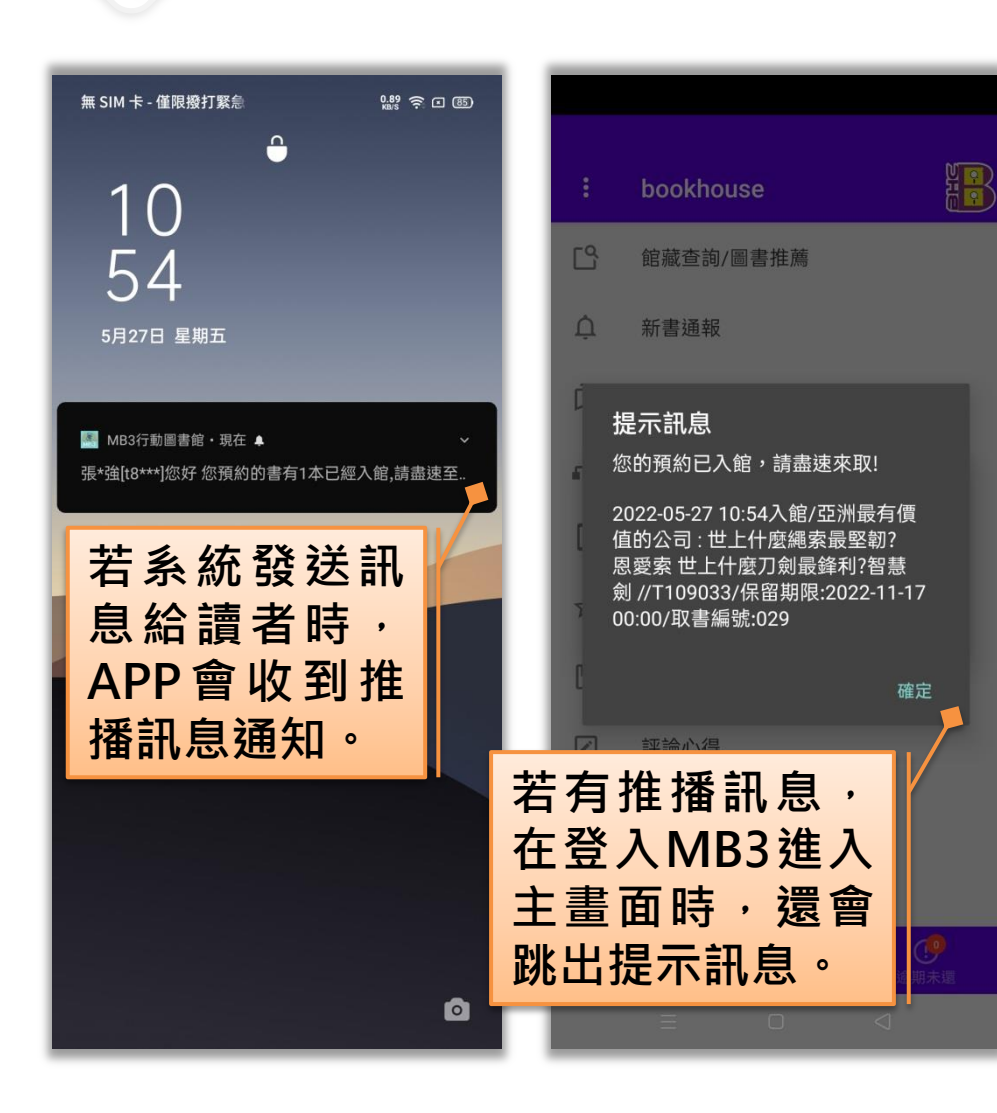

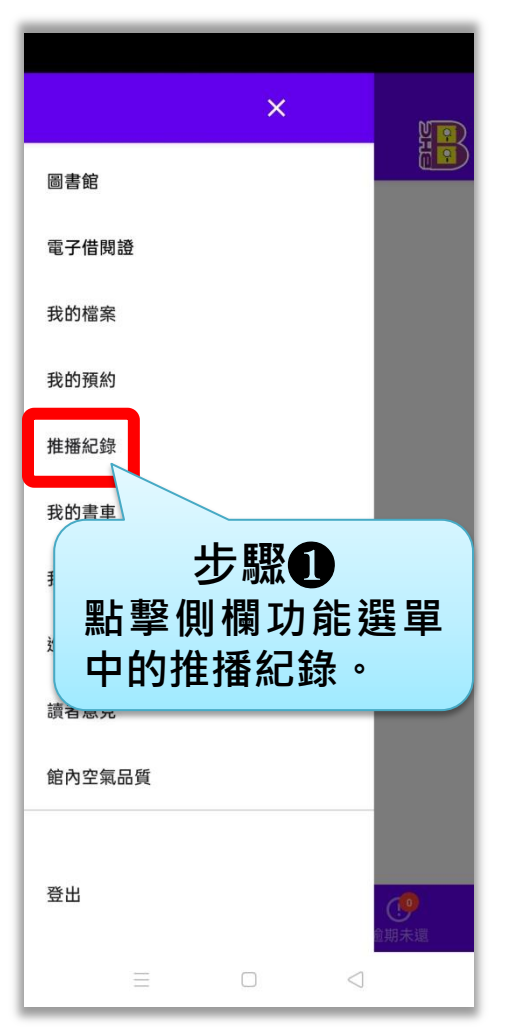

| ← 推打                                                 | 番紀錄                                        |                          |                       |
|------------------------------------------------------|--------------------------------------------|--------------------------|-----------------------|
|                                                      | 共 2                                        | 筆                        |                       |
| 1. 2022-05-ź<br>張*強[t8***]您<br>本館洽借                  | 27 10:54<br>好 您預約的                         | 書有1本已終                   | 至入館,請盡速至              |
| 2. 2022-05-2<br>主旨:室內空氣<br>16:00 地點:(高<br>目:CO2 濃度:8 | 25 04:01<br>品質通知<br>5雄/ROOM00<br>335PPM 等級 | 內容:時<br>00009)個人<br>2:警告 | 間:2022-05-25<br>視聽室 項 |
|                                                      |                                            |                          |                       |
|                                                      |                                            |                          |                       |
|                                                      |                                            |                          |                       |
|                                                      |                                            |                          |                       |
|                                                      |                                            |                          |                       |

#### 19 🔶 查詢推薦紀錄

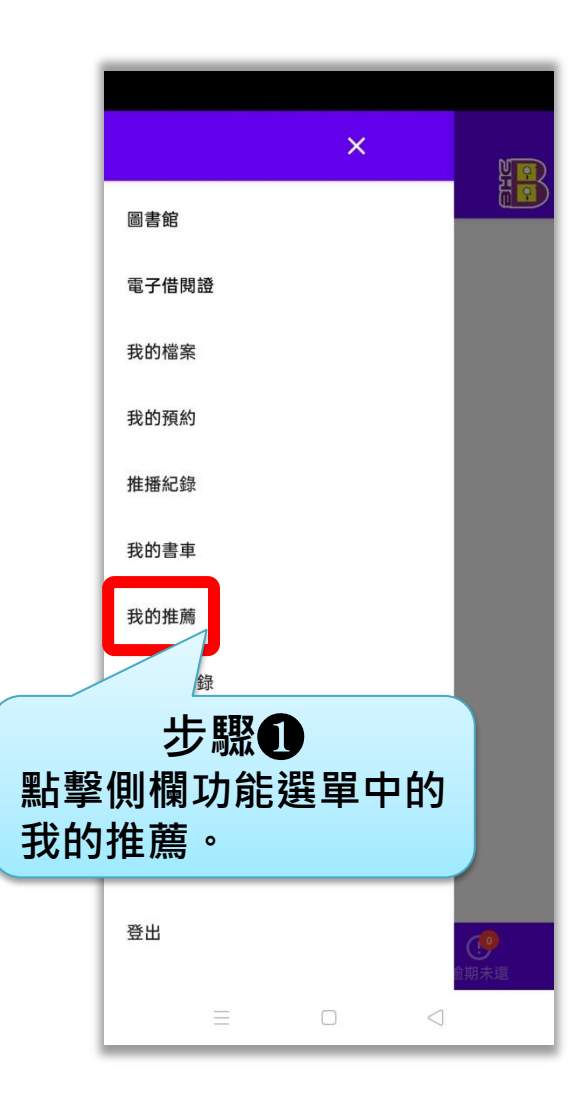

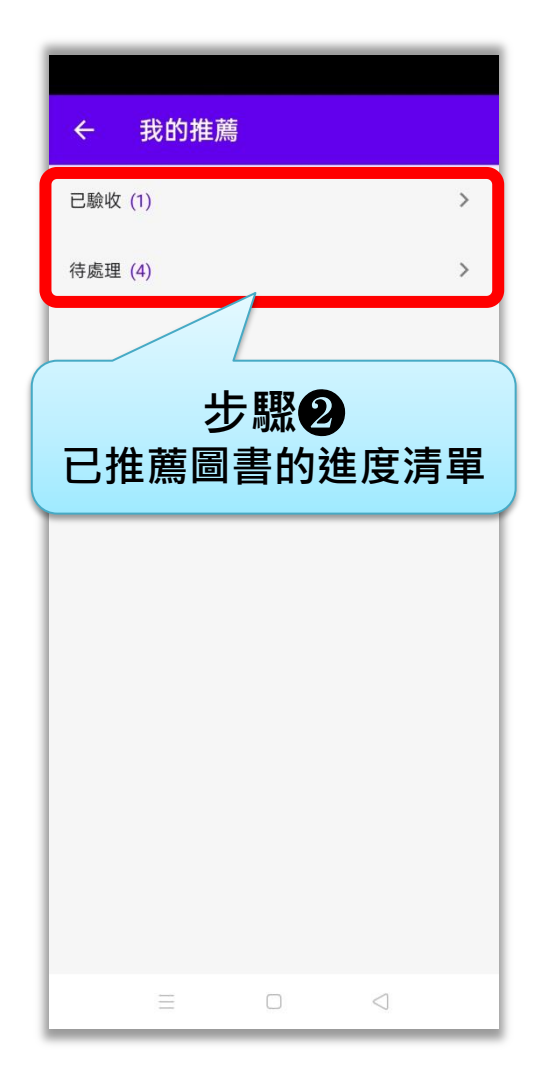

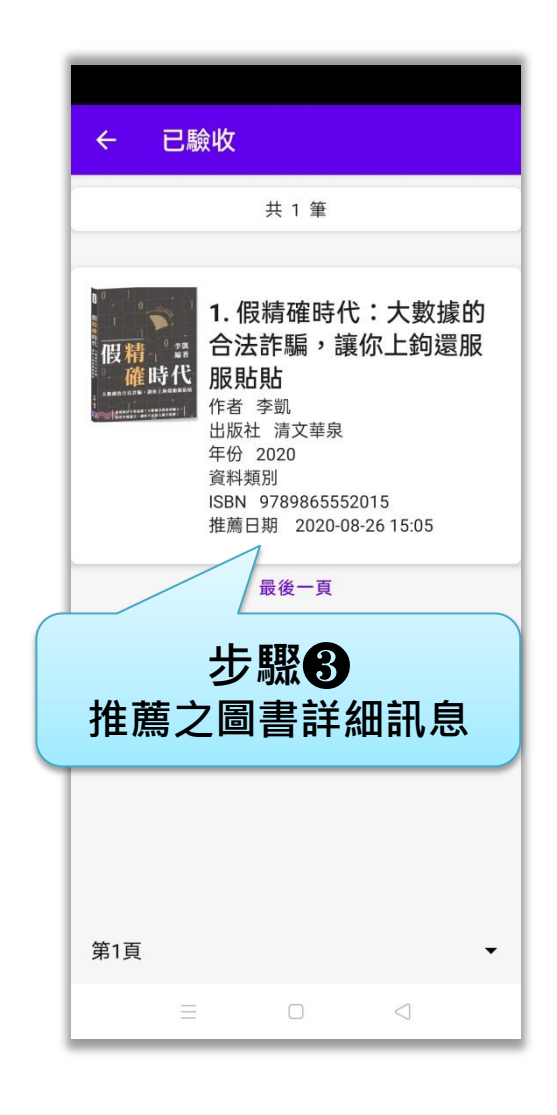

# 20 🔶 如何向圖書館提出建議或諮詢

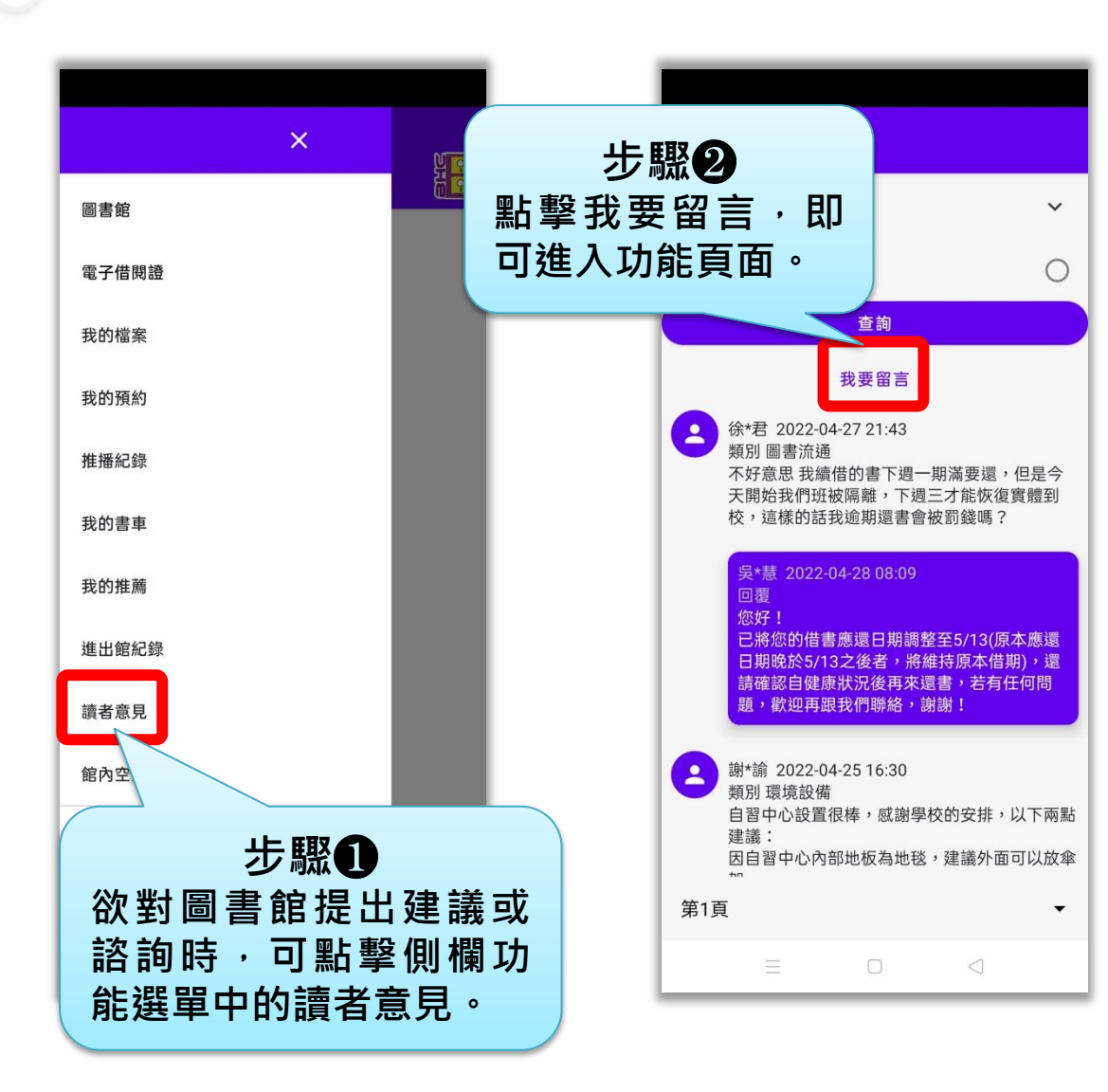

| ← 我要留言                                  |
|-----------------------------------------|
| 主題類別                                    |
| 全部類別                                    |
| 內容                                      |
| 送出                                      |
| 步驟 <b>3</b><br>填妥建議或諮詢內容後<br>點擊送出即完成留言。 |
| = 0 <                                   |

# 21 ◆ 查詢館內空氣品質 (館方需有增購相關設備)

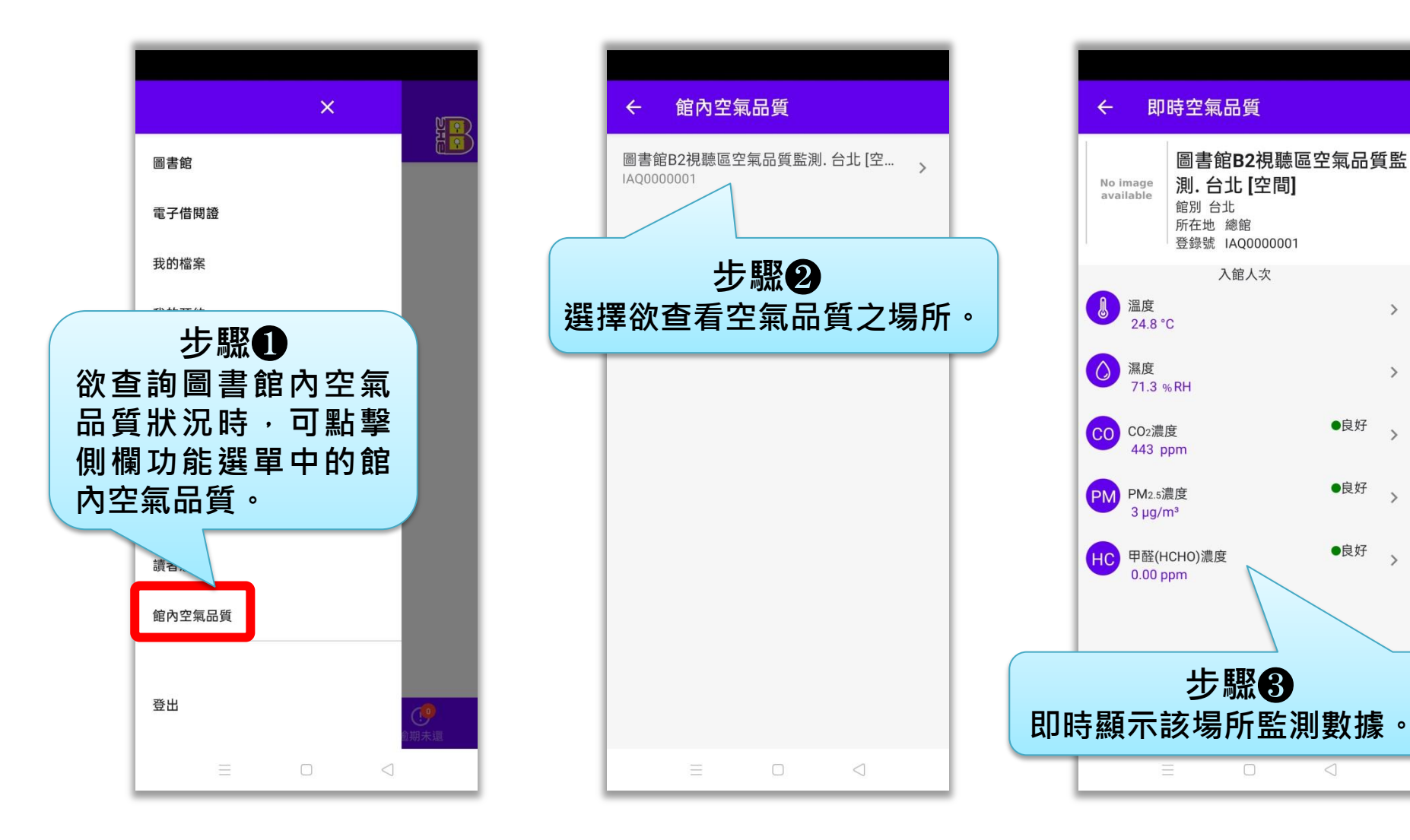

>

>

●良好〉

●良好

●良好